Zuerst klicken Sie den Hyper-Link zur Registrierung für das Webinar auf unserer Website an. Dann öffnet sich folgende Website:

| Gemeinsam Lernen "Kaffeekompetenz"                                                           |                                                             |
|----------------------------------------------------------------------------------------------|-------------------------------------------------------------|
| <b>Details</b><br>Gemeinsam Lernen<br>Kaffeekompetenz: Die Kunst der Kaffeekompositionen     | Details   Image: Mix, 05. März   12:00 - 13:00 MEZ   Online |
|                                                                                              | Registrieren                                                |
| Hierbei auf den "Registrieren"-Button klicken.<br>Daraufhin erscheint das folgende Formular: |                                                             |

| Mi., 05. März, 12:00 - 13:0 | 10 MEZ                                                                    |
|-----------------------------|---------------------------------------------------------------------------|
| Registrierungsinformatione  | en                                                                        |
| Vorname *                   | Nachname *                                                                |
| Vorname                     | Nachname                                                                  |
| Ich habe Folgendes gel      | lesen und erkläre mich damit<br>Itsbedingungen für Microsoft Ereignisse * |
| einverstanden: Geschät      |                                                                           |

Hier tragen Sie nun Ihre Daten ein und setzen das Häkchen ins Kästchen. Jetzt klicken Sie auf "Registrieren".

Nach ein paar Sekunden erhalten Sie eine E-Mail in Ihrem Postfach, der den Link zum Webinar in Microsoft Teams beinhaltet.

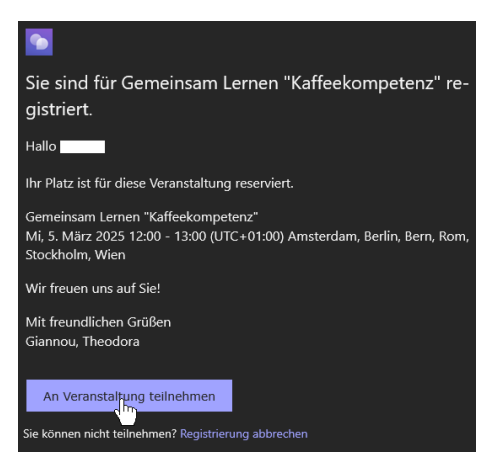

Hier klicken Sie auf den Button "An Veranstaltung teilnehmen".

Falls Sie kein Microsoft Teams installiert haben, können Sie auch über die Microsoft-Teams-Browser-App teilnehmen.